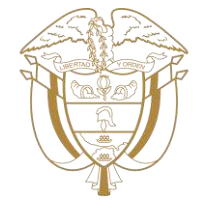

# Hacienda

## Inicio de gestión presupuestal 2025 -2026

Registros en el Sistema de Presupuesto y Giro de Regalías SPGR

Coordinación del Sistema General de Regalías

Hacienda

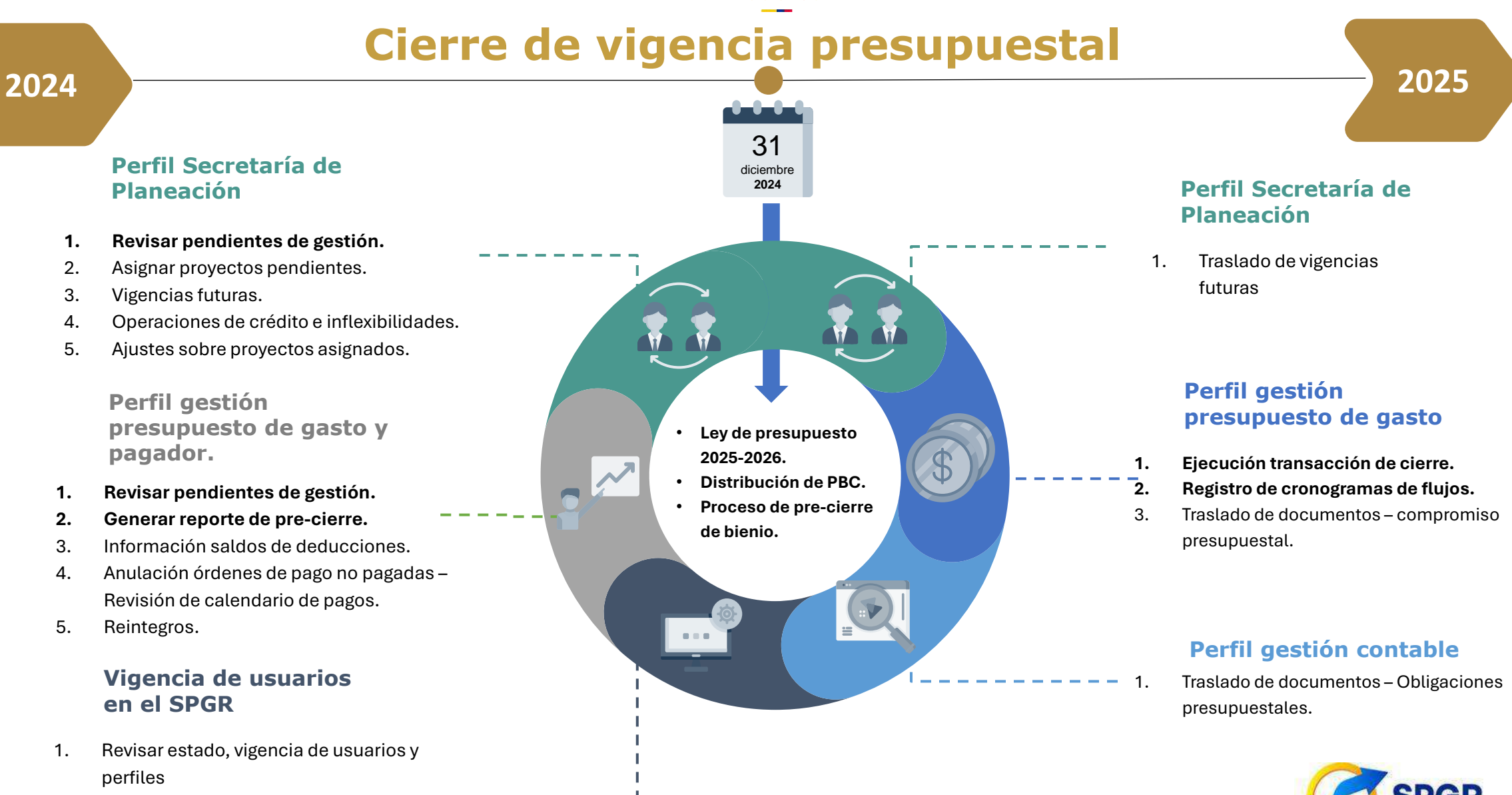

2. Revisar estado y vigencia del usuario con rol de registrador

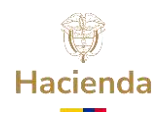

### Registro de inicio de gestión en el SPGR

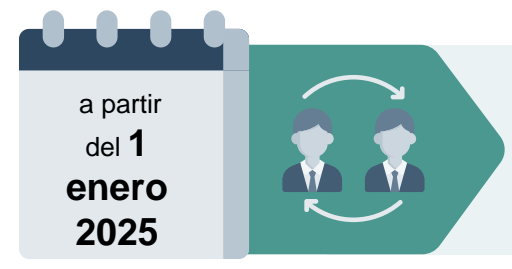

Perfil Secretarías de Planeación, Secretarías técnicas o quien haga sus veces, de cada entidad titular de los recursos o que los administra debe realizar el traslado de vigencias futuras:

Se deben asignar en el bienio 2025-2026 los proyectos que se hayan financiado con vigencias futuras durante el bienio anterior.

Para tal fin, el sistema ha desarrollado la transacción:

## Traslado de vigencias futuras

Esta transacción es prerrequisito para la asignación de nuevos proyectos de inversión y para que los ejecutores de las fuentes de financiación registren el "Cierre de vigencia presupuestal" en el Sistema de Presupuesto y Giro de Regalías (SPGR).

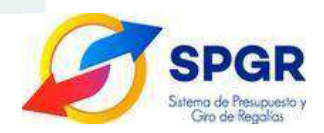

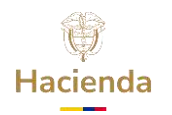

### Registro de inicio de gestión en el SPGR

Realice la transacción en 7 pasos

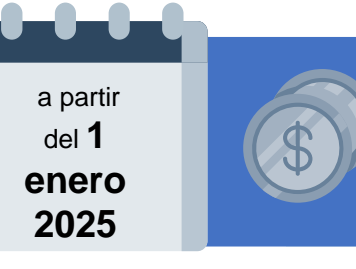

**Perfil de gestión presupuesto de gasto,** de cada entidad ejecutora de proyectos de inversión debe realizar el cierre de vigencia presupuestal.

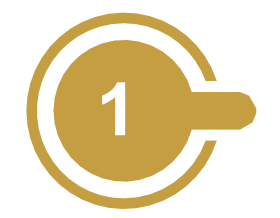

Seleccione la opción **"Cierre de vigencia presupuestal"** y luego **"reporte**", para conocer el valor pendiente de pago en el sistema.

| Ø       | SPGR<br>Mun all havening<br>Course havening   | Precierre<br>Unitatio<br>Episotess<br>Fistus Ho<br>023 - 2024<br>Fistus Precierve | сила) (22-20400 МИНА)<br>Коллон<br>и Бастах 12/13/2024 16:26 а. л<br>ник | PIO DE LA VAQUA DE IBIRICO                             |                                          |                                                 |                          |                                               |                           | Valor Pendiente de Pago |
|---------|-----------------------------------------------|-----------------------------------------------------------------------------------|--------------------------------------------------------------------------|--------------------------------------------------------|------------------------------------------|-------------------------------------------------|--------------------------|-----------------------------------------------|---------------------------|-------------------------|
| RECURS  | SOS DE FUNCIONAMIENTO                         |                                                                                   |                                                                          |                                                        |                                          |                                                 |                          |                                               |                           |                         |
| Recurso | Nombre Recurso                                | Código Existad<br>Elecutora                                                       | Nombre Entidad Ep                                                        | ecutora Presupuesto Vi                                 | Igente Valor Recaudad                    | to Vigente                                      | VainrF gado              | Disponibilidad inicial Calcula                | da Estado                 | 4 <b>.</b>              |
|         |                                               |                                                                                   |                                                                          | Total General                                          |                                          | Raff%                                           |                          |                                               | 1 1                       | 0,50                    |
| 05000   |                                               |                                                                                   |                                                                          |                                                        |                                          |                                                 |                          |                                               |                           | •                       |
| Sección | OS DE INVERSION<br>Comportamiento del Recaudo |                                                                                   |                                                                          |                                                        |                                          |                                                 |                          |                                               |                           | 3 010 040 261 22        |
| Rocenso | Nombra Recurso                                | Código Entidad<br>Elecutora                                                       | Nombro Entidad Ejecutora                                                 | Aproplación Vigente Vale                               | or de Disponibilidad Inicial Valor<br>Ir | Planeado Recaudo de<br>Igresos Corrientes Valor | de Rocasado El ctivo Rec | audo Electivo Vs Valor Tot<br>audo Planeado o | al Comprometido<br>Pacado | 5.015.575.201,22        |
| 020400  | ASIGNACIONES DIRECTAS - LA JAGUA DE IBIRIO    | 0- 02-20400                                                                       | MUNICIPIO DE LA JAGUA DE 185                                             | RICO 93.827.592.089,54                                 | 12.577.349.534,04                        | 33.149.159.054,98                               | 37.423.055.3 5,71        | 112,89% 9.730                                 | .433.678,17               |                         |
| A20400  | ASIGNACIONES DIRECTAS 5% ANTICIPADAS - LA     | 02-20400                                                                          | MUNICIPIO DE LA JAGUA DE IBI                                             | RICO 46.480.411.199,49                                 | 8.558.215.723,95                         | 18.839.956.769,33                               | 21.268.993.3 9,97        | 112.89% 2.042                                 | .100.256,90               |                         |
| 20406   | INVERSIÓN LOCAL AMB. Y DES. SOSTENIBLE LA     | 02-20400                                                                          | MUNICIPIO DE LA JAGUA DE IBI                                             | RICO 1.091.767.066,35                                  | 336.075.250,35                           | 755.691.816,00                                  | 634.243.4 6,53           | 83.93%                                        | 0,00                      |                         |
| 20400   | BIVERSIÓN LOCAL NBLY CUARTA QUENTA Y SEXT     | FA 02-20400                                                                       | MUNICIPIO DE LA JAGUA DE IBI                                             | RICO 7.044.088.211,59                                  | 1,486.633.546,38                         | 4.911.996.803,00                                | 4.122.582.4 2,76         | 83.93%                                        | 0,00                      |                         |
| Sección | Detaile Proyectos de Inversión                |                                                                                   |                                                                          |                                                        |                                          |                                                 |                          |                                               |                           |                         |
| Recerso | Nombre Racurso Ejecutora                      | Nombre Entidad Ejeculo                                                            | ra Rubro                                                                 | Descripción                                            | Valor Vigente                            | Valor Pagado                                    | Valor Pendiento de Pago  | Valor Comprometido No<br>Pagado               | Trasladado Fect           | na C<br>Inde            |
| 020400  | ASIGNACIONES DIRECTAS - LA 02-20400           | MUNICIPIO DE LA JAGUA D                                                           | E 00AD-2402-0500-2020-                                                   | CONSTRUCTION DE PLACA ROELLA DE                        | 5.512.226.435,15                         | 5.512.226.434,65                                | 0,50                     | 0,50                                          | NO                        |                         |
| D20400  | ASIGNACIONES DIRECTAS - LA 02-20400           | MUNICIPIO DE LA JAGUA D                                                           | E 00AD-2402-0603-2019-                                                   | MEJURAMIENTU DE LA VIA KUKAL                           | 3.019.949.261,22                         | o,00 '                                          | 3.019.949.261.22         | 3.018.796.503,79                              | NO                        |                         |
| 020400  | ASIGNACIONES DIRECTAS - LA 02-20400           | MUNICIPIO DE LA JAGUA D                                                           | E 00AD-2402-0603-2019-                                                   | VEJURAMIENTO DE VIAS TÉRUANDAS                         | 3.062.810.146,62                         | 3.057.639.291,62                                | 5.171,855,00             | ° 0,00                                        | NÖ                        |                         |
| D20400  | ASIGNACIONES DIRECTAS - LA 02-20400           | MUNICIPIO DE LA JAGUA D                                                           | E 00AD-4001-1400-2021-                                                   | CONSTRUCTION FOR STUD PROPERTIES                       | 3.525.397.644,00                         | 7.800.000,00                                    | 3,517.597.644,00         | 3.446.947.644,00                              | NQ                        |                         |
| 020400  | ASIGNACIONES DIRECTAS - LA 02-20400           | MUNICIPIO DE LA JAGUA D                                                           | E 00AD-1702-1100-2021-                                                   | FORTALECUNIENTO DE LA LINEA<br>ERUTÍCIDI A MEDIANTE EL | 14,444.295,00                            | 0,00                                            | 14.444.295,00            | 0,00                                          | NO                        |                         |
| 22422   | LODGIEL CTOLICE DIRECTLY ALL AD DOLOG         | ANUMPERSON DELLA TRACIAL D                                                        |                                                                          | FORTALECIMENTU PARA LA                                 | 1 100 100 000 00                         | 100 400 714 701                                 | 20 500 05                | F 20 400 25                                   | 810                       |                         |

#### El saldo denominado **"Valor pendiente de giro"** corresponderá al valor que el

SPGR calculará como disponibilidad inicial para el proyecto de inversión en el bienio 2025-2026.

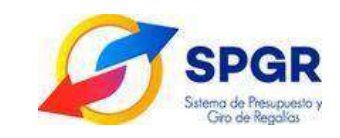

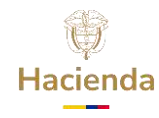

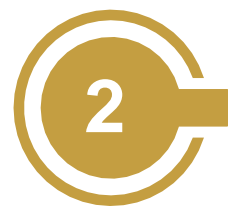

Para ejecutar el cierre, seleccione la opción "Cierre de vigencia presupuestal" y luego "ejecutar"

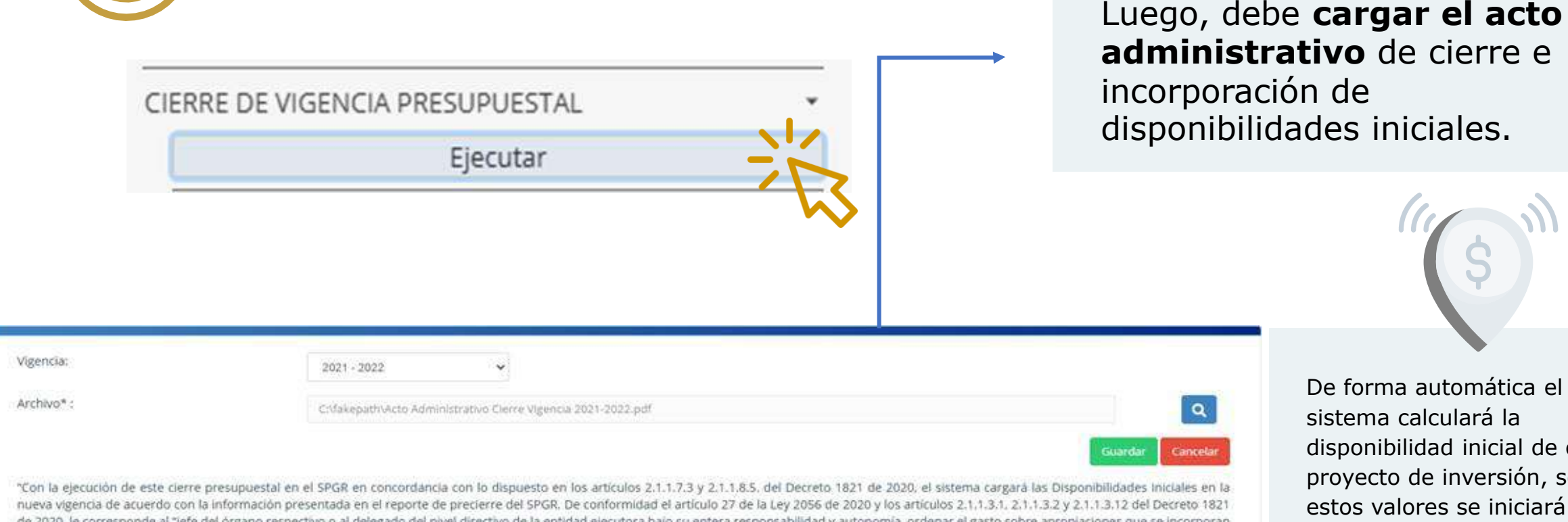

de 2020, le corresponde al "jefe del órgano respectivo o al delegado del nivel directivo de la entidad ejecutora bajo su entera responsabilidad y autonomía, ordenar el gasto sobre aproplaciones que se incorporan al presupuesto de la entidad", por lo que es su responsabilidad verificar que las cifras para los recursos gestionados en el Sistema con cargo a la Cuenta Única del SGR coincidan con las definidas en el acto administrativo de cierre expedido por su entidad."

disponibilidad inicial de cada proyecto de inversión, sobre estos valores se iniciará la gestión presupuestal en el bienio 2025-2026.

Artículos 2.1.1.7.3. y 2.1.1.8.5. del Decreto 1821 de 2020 - Único Reglamentario del SGR

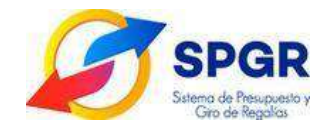

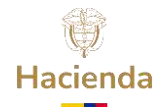

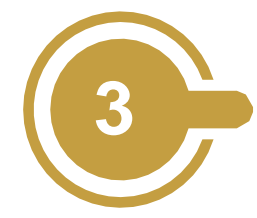

Realice la **asignación a la dependencia**, esta operación se refiere al acto administrativo de incorporación de los recursos para cada proyecto de inversión.

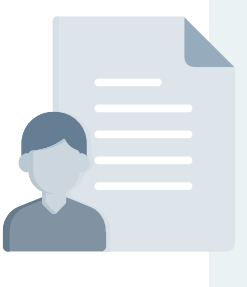

<u>Consulte aquí el</u> <u>Manual - Asignación a</u> <u>dependencia.</u>

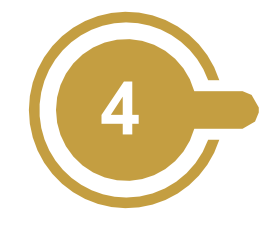

Continue con el **registro del cronograma de flujos,** que son los saldos no pagados de la vigencia inmediatamente anterior y que se deben planear en la nueva vigencia presupuestal.

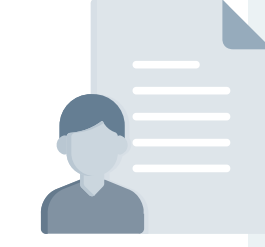

<u>Consulte aquí el Manual</u> <u>de usuario Registro y</u> <u>administración del</u> <u>cronograma de flujos.</u>

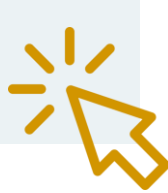

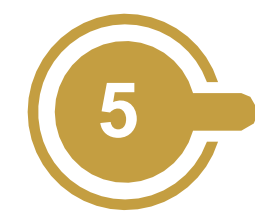

Valide los cronogramas de flujos, son aquellos saldos de disponibilidades iniciales que deben ser validados por las Secretarías Técnicas.

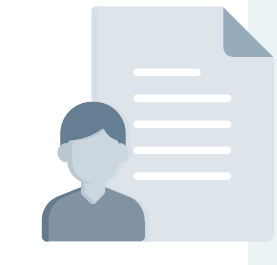

<u>Consulte aquí el Manual</u> <u>Validación de</u> <u>Cronograma de flujos.</u>

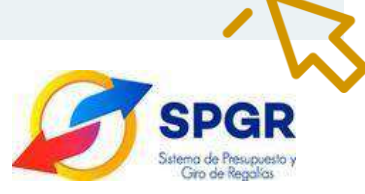

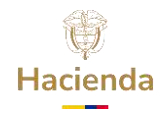

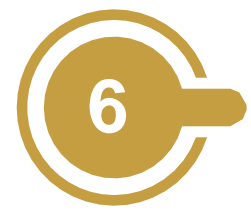

#### Realice el traslado de compromisos,

este permite seleccionar los compromisos presupuestales de gasto de la vigencia anterior con saldo comprometido no obligado mayor a cero.

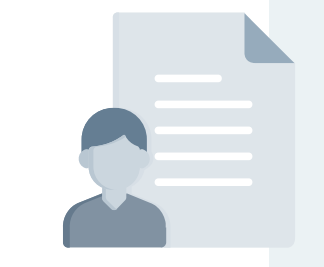

Consulte aquí el Manual -Traslado de compromisos con cargo a las disponibilidades iniciales.

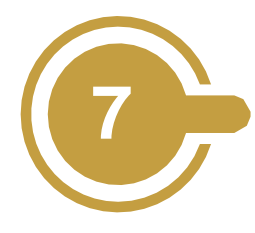

Por último, realice el **traslado de obligaciones** pendientes de pago y que quedaron registradas sin orden de pago en la vigencia anterior, a la vigencia actual.

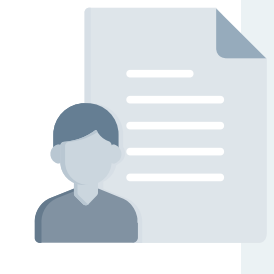

<u>Consulte aquí el Manual -</u> <u>Traslado de obligaciones con</u> <u>cargo a las disponibilidades</u> <u>iniciales.</u>

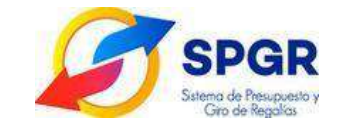

# Para más información contáctenos

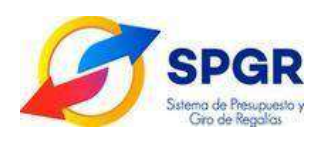

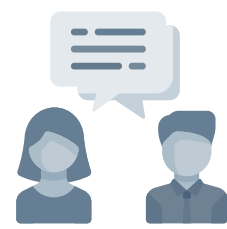

# 601 6021270 Opción 2 Línea Nacional 018000 910071 Opción 2

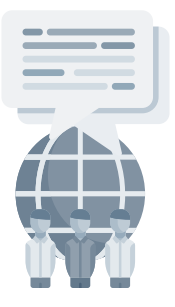

admspgr@minhacienda.gov.co

www.minhacienda.gov.co

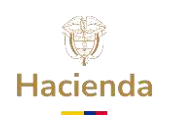

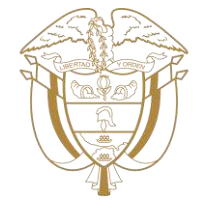

# Hacienda